|                                    |     | *          |          |       |
|------------------------------------|-----|------------|----------|-------|
|                                    |     |            |          | -     |
|                                    |     |            | Bart.    |       |
| ☆ 通知公告      ★于召开 2021 年半年度业绩说明会的公告 |     |            |          |       |
| 招标公告 Bidding announcement          |     | 更多り        |          | _     |
| 采购公告 预审公告 澄清公告 评标结果公示 济            | 赫公告 |            | <b>~</b> | Ť+    |
| ・公开招标测试wrx20220222结果公告             |     | 2022-02-22 | 登录       | 注册    |
| ・公开招标题试wrx20220222采购公告             |     | 2022-02-22 | 庫法文化     | 田立へ   |
| ・公开招标测试wrx20220222采购公告             |     | 2022-02-22 |          | 100 P |
| · 邕武路1号采购公告                        |     | 2022-02-17 |          |       |
| ・cll-測试采购需求-1227-002采购公告           |     | 2022-02-16 |          |       |
| ・公开寛争性谈判测试20220212招标公告             |     | 2022-02-12 |          |       |
| ・公开竞争性谈判20222招标公告                  |     | 2022-02-10 |          |       |
| ・公开竟身性。また。また。                      |     |            | 帮助中心     | 更多    |
| 查看更多>>                             |     |            |          |       |

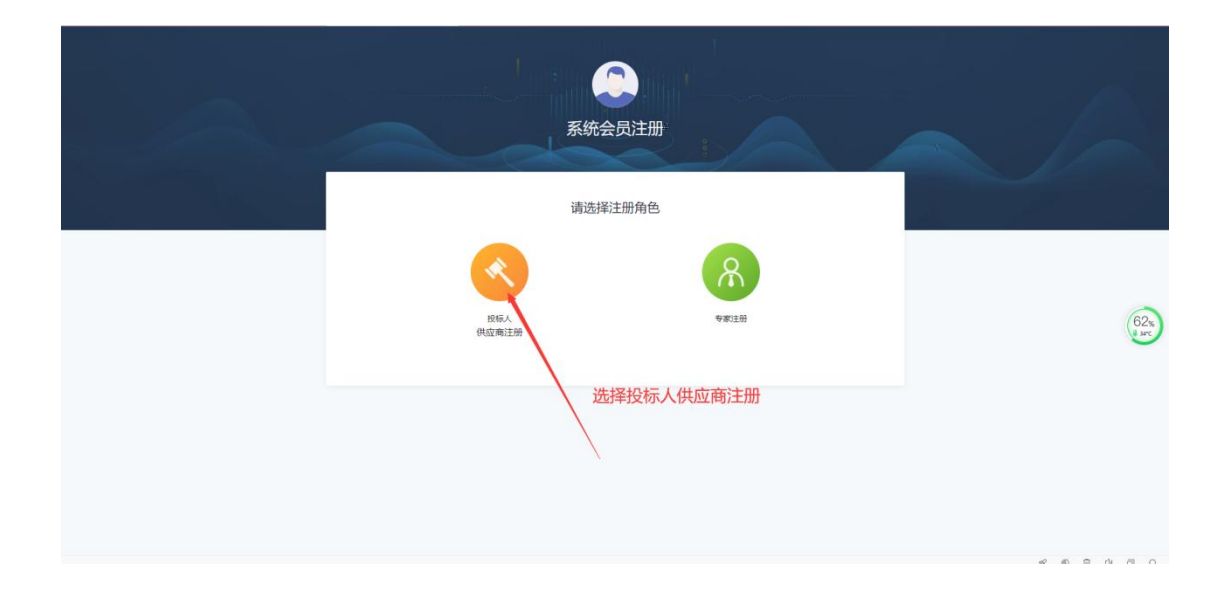

| 注册信息       |                                                  |
|------------|--------------------------------------------------|
| * 注册地      | ● 境内 ○ 境外                                        |
| * 主体类型     | 法人                                               |
| * 是否自定义登录号 | ○ 是 ◎ 否 🔶 勾选是否可以进行登录号自定义,如果选择"否"默认登录号是"统一社会信用代码" |
| * 公司全称     | 请按营业执照,使用半角输入法进行填写                               |
| *统一社会信用代码  | 请按营业执照填写                                         |
| * 账号       | 登录号                                              |
| *密码        | 密码                                               |
| * 确认密码     | 确认密码                                             |
| *法人        | 法人名称                                             |
| 100° A     | 提↓ ■ ■                                           |
|            |                                                  |
|            |                                                  |
|            |                                                  |
|            | 2 To the net of the 的复数形式                        |

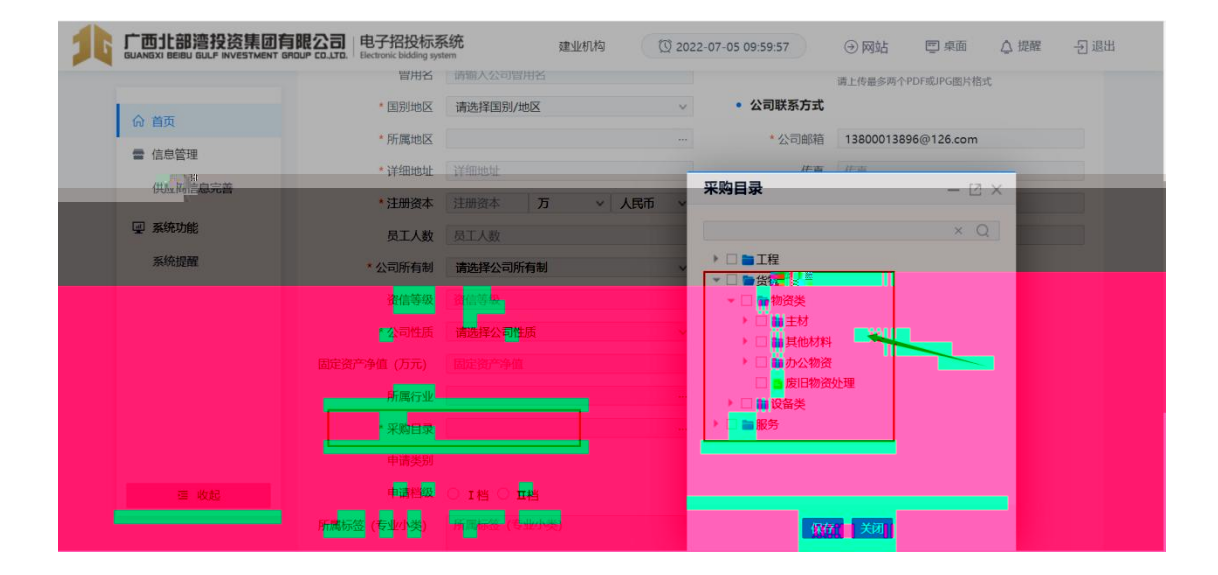

| A |             | ・<br>日<br>日<br>子<br>招投标系<br>Electronic bidding system | 统<br>m      | 建业机构 🔯 202 | 22-07-05 10:04:35 | →网站  | 回桌面 | △ 提醒 | - 2 退出 |
|---|-------------|-------------------------------------------------------|-------------|------------|-------------------|------|-----|------|--------|
|   |             | * 公司所有制                                               | 请选择公司所有制    | ~          |                   | 保存并下 | 一步  |      |        |
|   | ☆ 首页        | 致信等级                                                  | 贸信等级        |            |                   |      |     |      |        |
|   | ■ 信息管理      | * 公司性质                                                | 请选择公司性质     | ~          |                   |      |     |      |        |
|   | 供应商信息完善固    | 定资产净值 (万元)                                            | 固定资产净值      |            |                   |      |     |      |        |
|   | 同 系统Theb    | 所属行业                                                  |             |            |                   |      |     |      |        |
|   | . 2000-0350 | * 采购目录                                                |             |            |                   |      |     |      |        |
|   | 系统促醒        | 申请类别                                                  |             |            |                   |      |     |      |        |
|   |             | 申请档级                                                  | ○ 1档 ○ 1档   | ]          |                   |      |     |      |        |
|   | 所           | (属标签 (专业小类)                                           | 所属标签 (专业小类) |            |                   |      |     |      |        |
|   |             |                                                       |             |            |                   |      |     |      |        |
|   |             | * 经营范围                                                | 经营范围        |            |                   |      |     |      |        |
|   |             |                                                       |             |            |                   |      |     |      |        |
|   | 運 收起        | 简介                                                    | 简介          |            |                   |      |     |      |        |
|   |             |                                                       |             |            |                   |      |     |      |        |

| 资质信息编辑    |       | - 🛛 ×     |
|-----------|-------|-----------|
| 资质序列、行业类别 |       |           |
| * 资质名称    | 资质名称  |           |
| 资质等级      | 请选择   |           |
| * 证书编号    | 证书编号  |           |
| * 有效期     | 11日 到 |           |
| * 颁发单位    | 颁发单位  |           |
| * 扫描件     | 点击上传  | 请上传PIDF文件 |
|           | 保存 参知 |           |
|           |       |           |
|           |       |           |
|           |       |           |
|           |       |           |
|           |       |           |
|           |       |           |
|           |       |           |
|           |       |           |

| 资质信息编辑     |                                                            |       | - 🛛 × 🇯 |
|------------|------------------------------------------------------------|-------|---------|
| 资质序列、行业类别  |                                                            |       |         |
| *资质名称 资质/  | <b>序列、行业类</b> 别                                            | - @ × |         |
| 资质等级       | 14 异算机信息系统集成                                               |       |         |
| ■ * 证书编号 ▶ | ■ 测绘                                                       |       |         |
| * 有效斯      | ■ 此入<br>■ 水文、水资源调查评价                                       |       |         |
| * 颁发单位     | <ul> <li>■ 建设工 支付、省はメンド加</li> <li>● 生产建设项目水土保持7</li> </ul> | 方案编制  |         |
|            | ▶ ■ 环境污染治理设施运营                                             |       |         |
| • ■ 安防工    |                                                            |       |         |
|            |                                                            |       |         |
|            |                                                            |       |         |
|            |                                                            |       |         |
|            |                                                            |       |         |
|            |                                                            |       |         |
|            |                                                            |       |         |

| 联系人信息   |            |        | - 🛛 ×    |
|---------|------------|--------|----------|
| *证件号码   | 证件号码       | * 姓名   | 姓名       |
| * 性别    | ○男○女       | * 所在地区 | •••      |
| *联系电话   | 联系电话       | 座机     | 座机       |
| * 电子邮箱  | 电子邮箱       | 传真     | 佐吉       |
| * 通讯地址  | 通讯地址       | 邮政编码   | BRANTS - |
| *是否在职   | ○否●是       | * 职务   | 职务       |
| * 出生日期  |            | 技术职称   |          |
| *联系人类别  | 请选择联系人类别 > | * 最高学历 | 请选择      |
| 授权书附件上传 | 点击上传       |        |          |
|         | 请上传PDF文件   |        |          |
|         | 保存         | 关闭     |          |
|         |            |        |          |
|         |            |        |          |

| 执业人民信息编辑               | -1                                                             |
|------------------------|----------------------------------------------------------------|
| * 证(仕米刊)               | ****择证·佐米型 ~ ~                                                 |
| * 证件是码                 |                                                                |
| * 世名                   |                                                                |
| * ****                 |                                                                |
| 「上力」                   |                                                                |
| 行政区球代码                 |                                                                |
| * 出生日期                 |                                                                |
| *最高学历                  | 清选择 ★ ● ● ● ● ● ● ● ● ● ● ● ● ● ● ● ● ● ●                      |
| * 联系电话                 |                                                                |
| *是否在职                  |                                                                |
| 职务                     |                                                                |
| 职称                     | ····                                                           |
| * 从业开始日期               |                                                                |
| 人员类别                   | 清选择                                                            |
|                        | <b>电子招投标系统 建业</b> 机构 ① 2022-07-05 10:29:31 ④ 网站 回 桌面 △ 提耀 ④ 退出 |
|                        |                                                                |
| 命 首页                   | ⊘ 注册信息 2 信息完善3 用户审批 4 注册成功 € 完整性投资                             |
| 信息管理 基本信息 供应商信息完美 其他资料 | 资质信息 联系人信息 执业人员 银行账户 设备信息 营业执照扫描件 财务业绩信息 审核单位 品牌信息<br>提交审核     |
| 回 系统功能 1扫描件信           | 息                                                              |
| 系统提醒 • 统一社             | 社会信用代码/所属国的登记证书号( <mark>必填</mark> )                            |
|                        | *原件彩色扫描件 扫描件名称统一社会信用代码/所属国的登记证书 号                              |
|                        | *证书编号 914100007191748618                                       |
|                        |                                                                |
|                        | 道上传沪G指式,大小下超过5mb (若长期有效源不要填加项)                                 |
| 逼 收起                   | 保存并下一步                                                         |
|                        |                                                                |
|                        |                                                                |

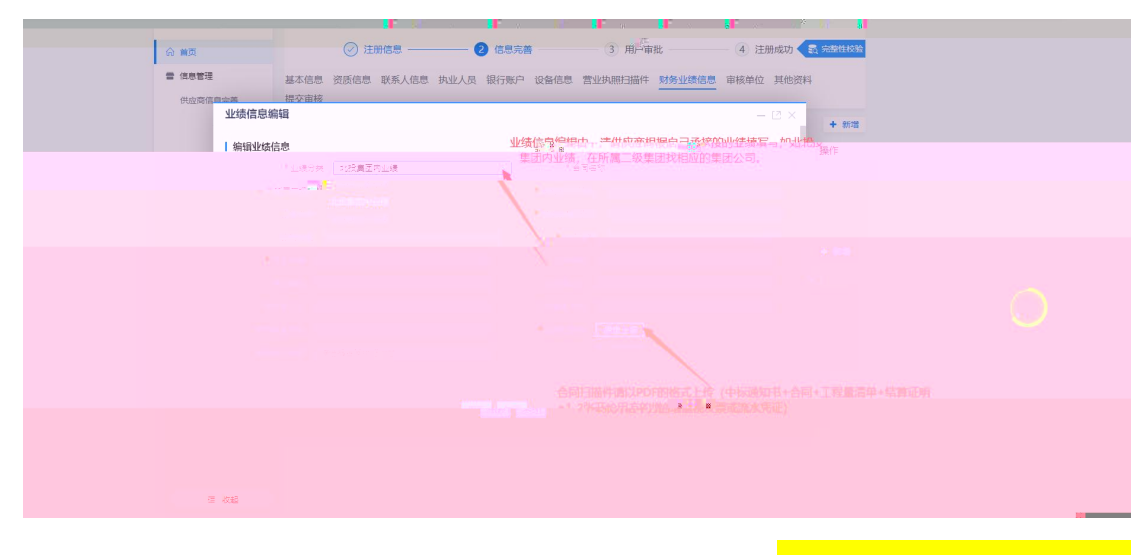

团建

<mark>筑工程</mark>

|        | 當 信息管理<br>供应發信息完善 | 基本信息 资质信息 联 选择审 提交审核                | 目核单位                                                        | - [2 × <sup> 描件 및</sup> | 榜业绩信息 审核单位  | 其他资料      |           |
|--------|-------------------|-------------------------------------|-------------------------------------------------------------|-------------------------|-------------|-----------|-----------|
|        |                   | 机构名                                 |                                                             |                         |             |           |           |
|        |                   | 审核单位                                | (約)<br>● 广西小部湾船姿集团着限公司总部                                    | ×Q                      |             | + 选择审核单位  |           |
|        |                   | 序号 审核单位名 👻                          | <ul> <li>广西路建工程集团有限公司</li> <li>广西路建工程集团有限公司</li> </ul>      | 审核                      | 树间 关联类别 档   | 級 操作      |           |
|        |                   |                                     | <ul> <li>首广西路建工程集团有限公司-</li> <li>首广西交建工程检测咨询有限公司</li> </ul> |                         |             |           |           |
|        |                   |                                     | <ul> <li>广西路建集团建筑工程有限2</li> <li>广西名嘉钢结构工程有限2</li> </ul>     | 28) - Sam 64            |             |           |           |
|        |                   |                                     |                                                             |                         |             |           |           |
|        |                   |                                     |                                                             |                         |             |           |           |
|        |                   |                                     |                                                             |                         |             |           |           |
|        |                   |                                     | - 1                                                         |                         |             |           |           |
|        |                   |                                     |                                                             |                         |             |           |           |
|        |                   |                                     |                                                             |                         |             |           |           |
|        |                   |                                     |                                                             |                         |             |           |           |
|        |                   | 电子招反体示现<br>Hestronic bidding system | 建业机构                                                        | ① 2022-07-0             | 05 10:36:03 | ④ 网站      | 〕 _ △ 提醒  |
| 会 首页   |                   | 🕗 注册信息 ——                           | (2) 信息完善                                                    | 4                       | 3 用户审批      | 4 注册      | 册成功 💦 完整性 |
| 雷 信息管理 | 基本信息              |                                     |                                                             |                         | 小照扫描件 财务    | 业绩信息 审核单位 |           |
|        |                   |                                     |                                                             |                         |             |           |           |
| 🖳 系統功能 | 审核单位              | ז                                   |                                                             |                         |             |           | + 选择审核部   |
|        | 序号                | 审核单位名称                              | 入库单位名称                                                      | 单位级别 审                  | 核状态 审核时     | 间 关联类别 村  | 当级 操作     |
|        | 1                 | 广西路建工程集团有限<br>2017                  | 广西路建工程集团有限                                                  | 二级子公司 初                 | 始化          | 货物        | 册除        |
|        |                   | 公司                                  | 公司                                                          |                         |             |           | 关联类别      |
|        |                   |                                     |                                                             |                         |             |           |           |
|        |                   |                                     |                                                             | 下一步                     |             | /         |           |

|                                                                                                    | * 审定类别                              | <u> </u>                                                                                                    |                                |
|----------------------------------------------------------------------------------------------------|-------------------------------------|----------------------------------------------------------------------------------------------------|--------------------------------|
|                                                                                                    | 申请档级                                | ○ 1档 ○ Ⅱ档                                                                                                    |                                |
| -                                                                                                    | 资信等级                                |                                                                                                    |                                |
|                                                                                                    | *供应商类型                              | ○ 工程类 ○ 服务类 ○ 设备类 ○ 材料类 ○ 办公用品类                                                                                                    |                                |
| 所属标签                                                                                                 | (专业小类)                              | 所属标签 (专业小类)                                                                                                    |                                |
|                                                                                                    |                                     | 保存 关闭                                                                                                    |                                |
|                                                                                                    |                                     |                                                                                                    |                                |
|                                                                                                    |                                     |                                                                                                    |                                |
|                                                                                                    |                                     |                                                                                                    |                                |
|                                                                                                    |                                     |                                                                                                    |                                |
|                                                                                                    |                                     |                                                                                                    |                                |
|                                                                                                    | 有限公司<br>GROUP COLLTO. Bec           | 子招投标系统<br>terrik bidding system 建业机构 ① 2022-07-05 11:15:47 ④ 网站 □ 1                                                                                                    | 桌面   △ 提醒                      |
|                                                                                                    |                                     |                                                                                                    | (2                             |
| 命 首页                                                                                                 |                                     | 注册信息         2         信息完善3         用户审批         4                                                                                                    | 注册成功 🗲 🗟 完整性                   |
| ■ 信息管理                                                                                               | 基本信息                                | 宽质信息 联系人信息 执业人员 银行账户 设备信息 营业执照扫描件 财务业绩信息 审核单                                                                                                    | 位品牌信息                          |
| 供应商信息完善                                                                                              | 其他资料                                | 是交审核                                                                                                    |                                |
|                                                                                                    |                                     |                                                                                                    |                                |
| ☑ 系统功能                                                                                               | 具他资料                                |                                                                                                    | 〒 初泊                           |
| ☑ 系统功能 系统提醒                                                                                          | <b>具他资料</b><br>序号                   | 资料名称 资料查看 操作                                                                                                    | <b>〒</b> 新俎                    |
| 梁 系统功能                                                                                               | <b>具他资料</b> """                     | 资料名称 资料查看 操作                                                                                                    | <b>*</b> m/a                   |
| ☑ 系统功能 系统规量                                                                                          | <b>具他资料</b><br>序号                   | 资料名称 资料查看 操作                                                                                                    | र आमे                          |
| ☑ 系统功能<br>系统规器                                                                                       | 序号                                  | 资料名称 资料查看 操作 资料本 資料查看 操作 重先数据                                                                                                    | T on ha                        |
| ➡ 系统功能                                                                                               | 序号                                  | 资料名称 资料查看 操作           资料名称         资料查看           重         重            重            暫                                                                                                    | <sup>1</sup> ▼ snita           |
| ☑ 系统功能                                                                                               | <b>其他资料</b> """                     | 资料名称 资料查看 操作           近料名称         资料查看           重         1           重         5           新式数据                                                                                                    | <b>'▼</b> σπ <sup>2</sup> α    |
| ☑ 茶坊功能<br>系统提展                                                                                       | <b>其他资料</b> """                     | 资料名称 资料查看 操作           近半名称         資料           正            留无数据                                                                                                    | t <b>▼</b> srifa               |
| ☑ 系统功能<br>系统组置                                                                                       | <b>具他资料</b> """                     | 资料各称         资料查看         操作           正         正         正         正         1         1         1         1         1         1         1         1         1         1         1         1         1         1         1         1         1         1         1         1         1         1         1         1         1         1         1         1         1         1         1         1         1         1         1         1         1         1         1         1         1         1         1         1         1         1         1         1         1         1         1         1         1         1         1         1         1         1         1         1         1         1         1         1         1         1         1         1         1         1         1         1         1         1         1         1         1         1         1         1         1         1         1         1         1         1         1         1         1         1         1         1         1         1         1         1         1         1         1                                                                                                    | '▼ srika                       |
| ■ 系统功能                                                                                               | <b>具他放</b> 样"""                     | 资料名称 资料查看 操作           正式           重式           重式           重式           重式                                                                                                    | , <b>⊤</b> snita               |
| ☑ 系称功能<br>系统规题<br>重 收起                                                                               | <b>具他资料</b> ****                    | 资料各称         资料查看         操作           正正         正正            TAD         TAD         TAD                                                                                                    | <b>•</b> <i>stil</i> a         |
| ♀ 系统功能<br>系统规图<br>重 收起<br>其他资料新增                                                                     | <b>具他资料</b> 不可                      | 资料各称         资料查看         操作           正式         正式         Table 1         Table 2         Table 2 <td< td=""><td><b>'▼</b> <i>stit</i><u>a</u></td></td<>                                                                                                    | <b>'▼</b> <i>stit</i> <u>a</u> |
| ■ 秋印加能<br>系统规图<br>■ 枚起<br>其他资料新增<br>以备信息                                                             | <b>具他资料</b><br>序号<br>资料名称 资料        | 资料名称 资料查看 操作           正式数据             第书名称                                                                                                    | , snita                        |
| ♀ 系称功能<br>系统规题<br>重 收起<br>其他资料新增                                                                     | <b>具他资料</b><br>序号<br>资料名称<br>上任助件   | 资料名称 资料直看 操作<br>正正<br>留无数据<br>2科名称                                                                                                    |                                |
| ♀ 系称功能<br>系统规图<br>重 收起<br>其他资料新增                                                                     | <b>與他资料</b><br>序号<br>资料名称<br>上传附件 5 | 资料名称         资料查看         操作           正式         正式 <td< td=""><td></td></td<>                                                                                                    |                                |
| ② 系统功能<br>系统规图<br>④ 收起       ■ 收起       ■ 收起       ● (公告信息)                                          | <b>與他資料</b><br>序号<br>资料名称<br>上传附件 ↓ | 资料名称         资料查看         操作           正式         正式 <td< td=""><td></td></td<>                                                                                                    |                                |
| ♀ 系称功能<br>系统规器<br>重 收起<br>其他资料新增                                                                     | <b>與他资料</b><br>序号<br>资料名称<br>上传附件 5 | 资料名称         资料查看         操作           Image: Constraint of the second second sec |                                |
| ♀ 系称功能       ▲         系統規羅       ▲         重 收起       ●         其他资料新增       ●         设备信息       ▲ | <b>與他资料</b><br>序号<br>资料名称<br>上传附件 5 | 资料名称         资料查看         操作           正正         正正         Tr.数据                                                                                                    |                                |

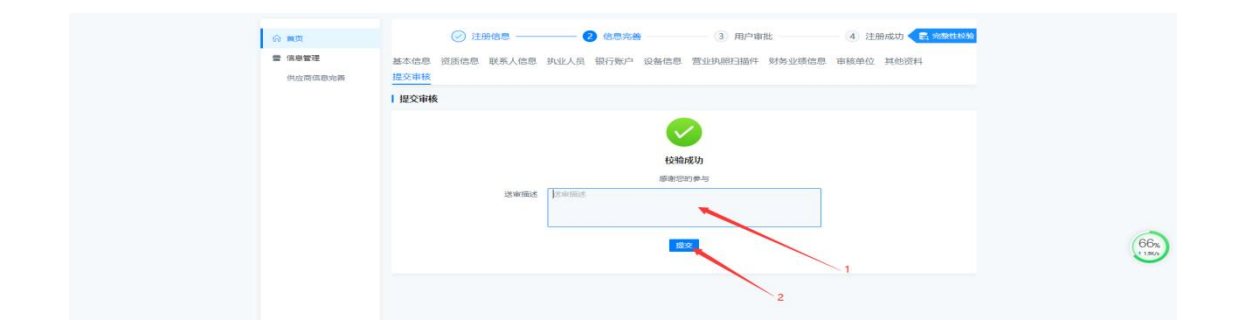